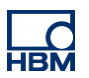

# TECH NOTE :: ClipX peak to peak time

Version: 2018-11-20 Author: Michael Guckes Status: HBM: Public

## **Brief description**

This is an instruction to measure the peak to peak time. In our example the peak to peak time is captured during a force measurement.

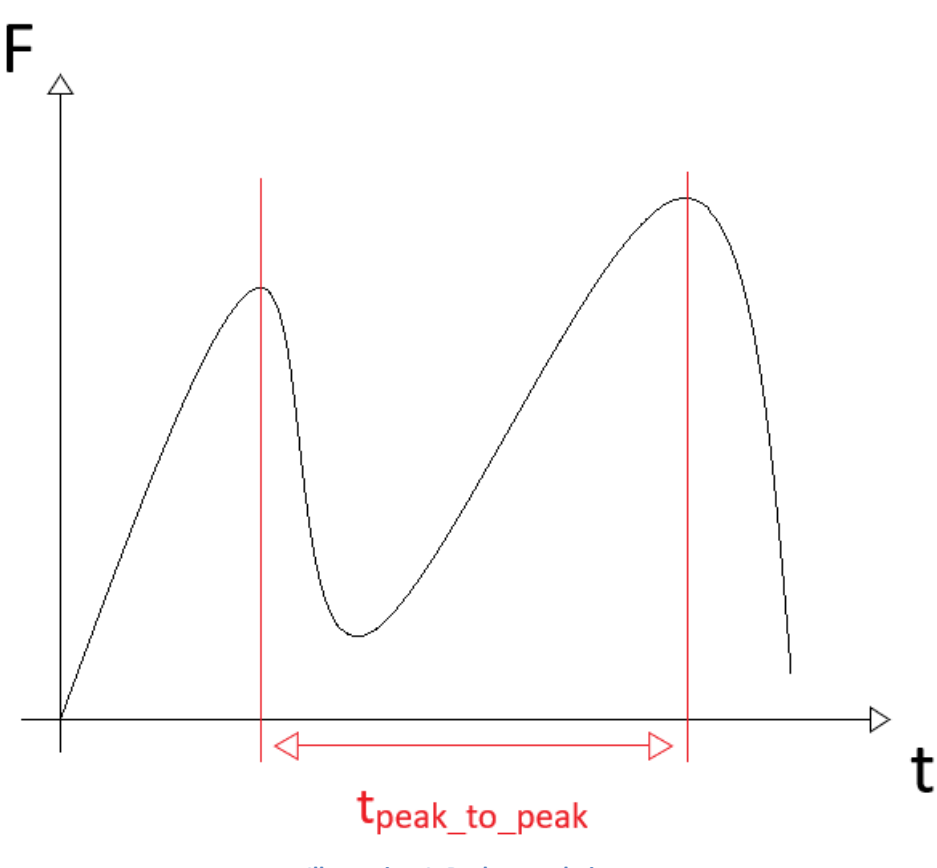

Illustration 1: Peak to peak time

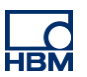

#### Requirements

To measure the peak to peak time with the ClipX, two limit switches and the calculated channels are required.

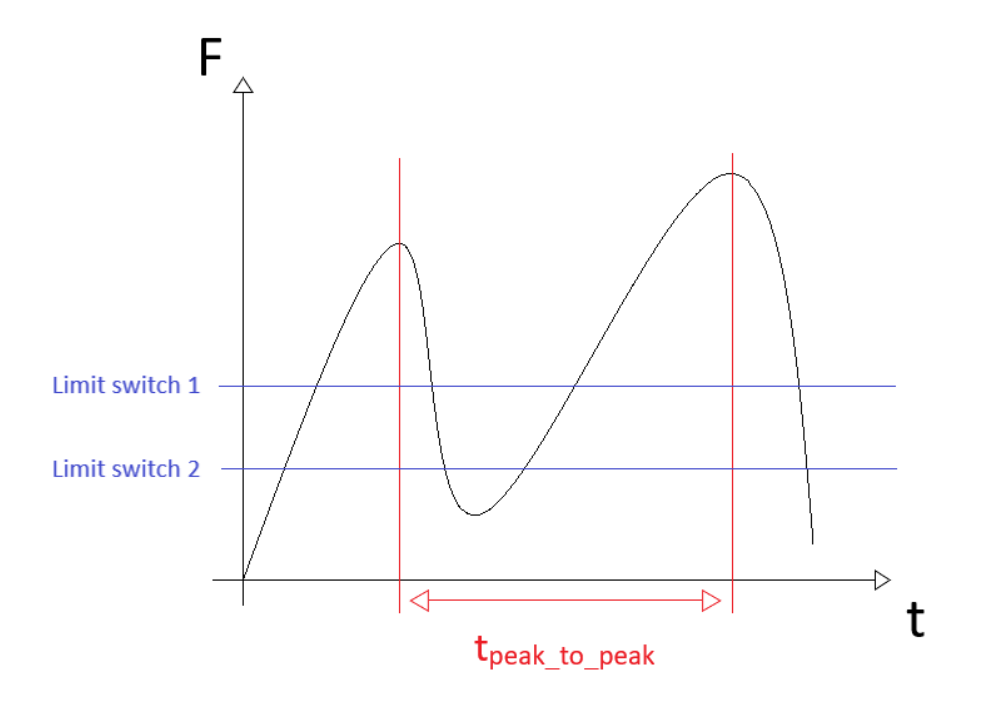

Limit switch 1 represents a minimum, from which a maximum is searched. Underlying (unwanted) maxima are thus filtered out during the measurement. The limit of this switch is usually in the middle between maximum and minimum.

Limit switch 2 resets the calculated channel, which measures the peak value. The threshold of this switch must be guaranteed to fall below each cycle.

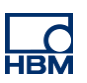

# **Operation**

#### **Limit Switches**

At first, the limit switches must be implemented.

Therefore in the menu 'limit switches' two limit switches are added.

Limit switch 1 (filters unwanted maxima):

- Mode: 'Above Threshold'
- Threshold: ca. middle between maximum and minimum (here: 50N)

Limit switch 2 (Resets the peak and capture):

- Mode: 'Below Threshold'
- Threshold: As low as possible but guaranteed undercut in every cycle (here: 25N)

|  | ClipX > Limit Switches                               | + <u>*</u>        | ¢ 0           |                                                      |                   |        |          |
|--|------------------------------------------------------|-------------------|---------------|------------------------------------------------------|-------------------|--------|----------|
|  | ClipX (1.3.1) 🛛 🖆 Zeit zwischen zwei Maxin           | na (03)           |               |                                                      | 🔿 47 % Status: (  | Fieldb | ous: Off |
|  | Limit Switch 1<br>Above threshold - Source: -3.136 N |                   |               | Limit Switch 2<br>Below threshold - Source: -3.136 N |                   |        |          |
|  | Mode<br>Above threshold                              |                   |               | Mode<br>Below threshold                              |                   |        | ~        |
|  | Source<br>S9M/2kN ClipX (Gross)                      |                   |               | Source<br>S9M/2kN ClipX (Gross)                      |                   |        | Ŧ        |
|  | Threshold 50                                         | Hysteresis<br>N 0 | $\Rightarrow$ | Threshold 25                                         | Hysteresis<br>N 0 |        | N        |
|  | Clear by 0                                           |                   | ~             | Clear by 0                                           |                   |        | ~        |
|  | CLEAR                                                |                   |               | CLEAR                                                |                   |        |          |

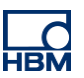

#### **Calculated channels**

To carry out the measurement three calculated channels are required:

- 1. Peak with Capture
- 2. Logic modules
- 3. Pulse-width measurement

#### 1. Peak and Capture

In the menu 'Calculated Channels' a new calculated channel of type 'Peak with capture' is added:

- Select the gross signal (force) as source
- At 'Reset by' select the for this purpose created limit switch (here: Limit Switch 2)
- For the outputs, assign the "Peak Flag" to a calculated channel flag (here: Calculation Channel Flag 1)

|   | #1 Peak with capture        |                       |   |          |                     |         |                |                           |    |  |  |
|---|-----------------------------|-----------------------|---|----------|---------------------|---------|----------------|---------------------------|----|--|--|
|   | Sources Function Parameters |                       |   |          | Function Parameters | Outputs |                |                           |    |  |  |
|   | Input                       | S9M/2kN ClipX (Gross) | ~ | Mode     | Maximum value       | ~       | Peak Value     |                           | ~  |  |  |
| ľ | Hold Channel                | 0                     | ~ | Hold on  | High level          | ~       | Captured Value |                           | ~  |  |  |
|   | Hold by                     | 0                     | ~ | Reset on | High level          |         | Peak Flag      | Calculated Channel Flag 1 | ~  |  |  |
|   | Reset by                    | Limit Switch 2        | ~ |          |                     |         |                |                           |    |  |  |
|   | RESET                       |                       |   |          |                     |         |                |                           |    |  |  |
|   | ↓ DOWN                      |                       |   |          |                     |         |                | i dele                    | ſE |  |  |

#### 2. Logic modules:

Now a new channel of type 'Logic modules' is added:

- Select 'AND' for both gates
- Select the first limit switch for x<sub>1</sub>
- Select the for this purpose created Calculated Channel Flag (here: Calculated Channel Flag 1) for x<sub>2</sub>
- Select 1 for x<sub>3</sub> and x<sub>4</sub>
- Assign a Calculated Channel Flag to the output y<sub>1</sub> (here: Calculated Channel Flag 2)

|   | #2 Logic modules                 |                                          |                                                                                    |                                          |  |  |
|---|----------------------------------|------------------------------------------|------------------------------------------------------------------------------------|------------------------------------------|--|--|
|   | x1 Limit Switch 1                | x <sub>2</sub> Calculated Channel Flag 1 | × x <sub>3</sub> 1 ×                                                               | x <sub>4</sub> 1 ~                       |  |  |
|   | Gate 1 AND                       |                                          | Gate 2 AND                                                                         | ~                                        |  |  |
| ~ | $y_1 = x_1 \& x_2 \& x_3 \& x_4$ | y1 Calculated Channel Flag 2   y2 -      | y <sub>3</sub> = x <sub>1</sub> & x <sub>2</sub> & x <sub>3</sub> & x <sub>4</sub> | y <sub>3</sub> - V<br>y <sub>4</sub> - V |  |  |
|   | ↑ UP ↓ DOWN                      |                                          |                                                                                    | DELETE                                   |  |  |

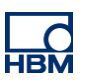

#### 3. Pulse-width measurement:

Finally a Calculated Channel of type 'Pulse-width measurement' is added:

- At sources select 'Calculated Channel 2' as start as well as end
- Set 'Start with' and 'Stop with' to 'Low level'
- Change 'Result Type' to the desired unit
- Retriggerable  $\rightarrow$  Yes
- Assign 'Result' to a Calculated Channel

|          | #3         | Pulse-width measurement   |               |                     |   |        | 1 0.949 s            |             |
|----------|------------|---------------------------|---------------|---------------------|---|--------|----------------------|-------------|
|          | Sources    |                           |               | Function Parameters |   |        | Output               |             |
|          | Start with | Calculated Channel Flag 2 | ✓ Start on    | Low level           | ~ | Result | Calculated Channel 1 | $\langle -$ |
| <b>~</b> | Stop with  | Calculated Channel Flag 2 | ∽ Stop on     | Low level           | ~ |        |                      | N           |
|          | Enable by  | 1                         | ~ Result Type | Time [s]            | ~ |        |                      |             |
|          |            |                           | Retriggerable | Yes                 | ~ |        |                      |             |
|          | ↑ UP       | ↓ DOWN                    |               |                     |   |        | <b>DELETE</b>        |             |

For error-free operation, it must be ensured that only falling flanks (Calculation Channel Flag 1) occur near the maximum. The falling flank marks the maximum.

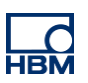

### Visualization

For the visualization the ClipX Dataviewer 2 can be used:

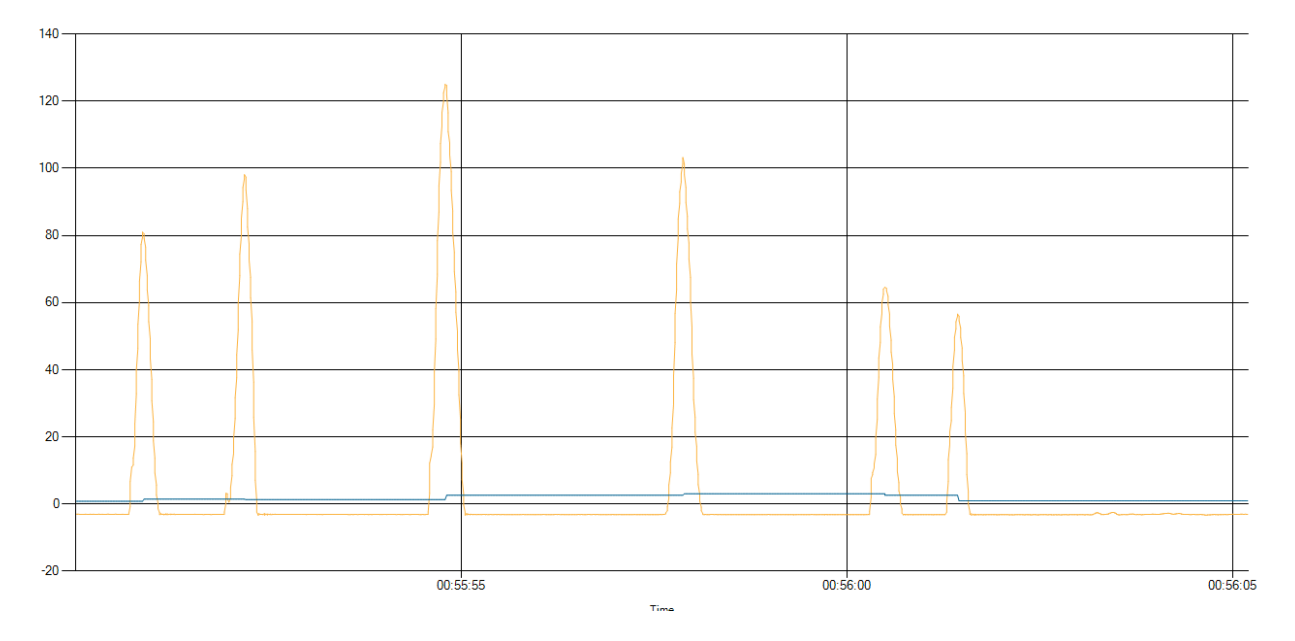

In addition, the flags can be displayed via the internal ClipX visualization or can be assigned to a digital output.

### Disclaimer

These examples are for illustrative purposes only. They cannot be used as the basis for any warranty or liability claims.